## Wilma-tunnusten luonti suomi.fi tunnistautumista käyttäen

Huomaathan, että tunnusten luonti ja roolien lisääminen on tehtävä selaimen kautta, ei Wilman mobiilisovelluksella.

## Mikäli sinulla ei ole tunnusta Heinolan kaupungin Wilmaan

- 1. Mene osoitteeseen https://wilma.heinola.fi/connect
- 2. Syötä sähköpostiosoitteesi kenttään ja klikkaa Lähetä varmistusviesti -painiketta. Syöttämästäsi sähköpostiosoitteesta tulee Wilma-tunnuksesi.

| Uusi käyttäjätunnukse<br>Syötä alle se sähköpos | si tulee olemaan sama kuin sähköpostiosoitteesi.<br>tiosoite, jonka haluat yhdistää tunnukseesi. Saat tähän sähköpostiosoitteeseen varmistusviestin, jossa on paluulinkki Wilmaan. |
|-------------------------------------------------|----------------------------------------------------------------------------------------------------|
|                                                 |                                                                                                    |
| leinolan kaupunk                                | i, Opetus- ja koulutuspalvelut, Heinola                                                                                                    |
|                                                 | *Sähköpostiosoite                                                                                                    |
|                                                 |                                                                                                    |

3. Saat sähköpostiisi varmistusviestin, klikkaa siinä olevaa linkkiä. Jos viestiä ei tule, tarkista myös sähköpostin roskapostihakemisto. Jos viestiä ei näy sielläkään, ota yhteys oppilaitokseen.

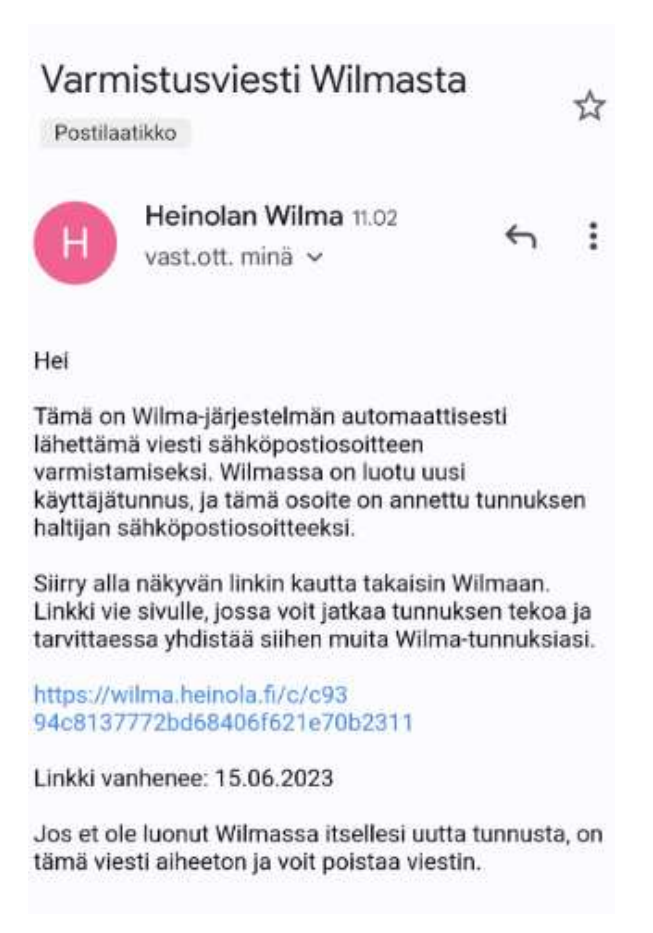

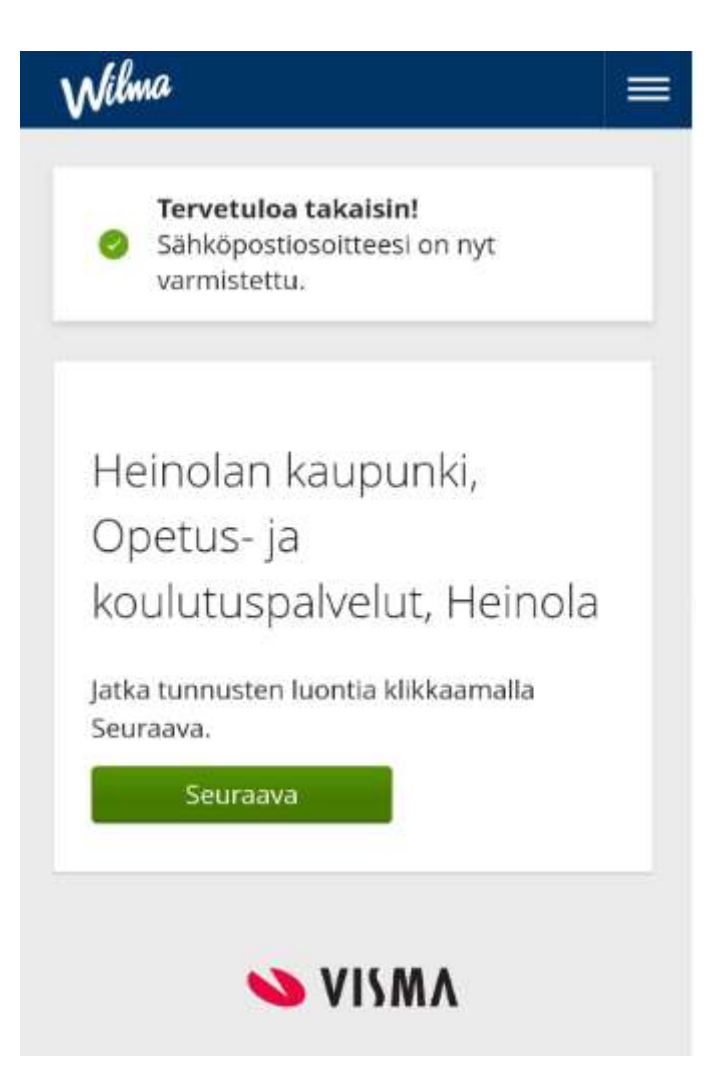

4. Valitse oppilaitos, jossa lapsesi opiskelee ja klikkaa Seuraava painiketta

| Nimi ©                             | Kunta 🗘              |
|------------------------------------|----------------------|
| Eteläinen<br>varhaiskasvatusalue   | Heinolan<br>kaupunki |
| Heinolan lukio                     | Heinola              |
| Jyrängön alueen<br>varhaiskasvatus | Heinolan<br>kaupunk  |
| Jyrängön koulu                     | Heinola              |
| Kailaan koulu                      | Heinola              |
| Kailaan<br>varhaiskasvatusalue     | Heinolan<br>kaupunk  |
| Kirkonkylän koulu                  | Heinola              |
| Lyseonmäen koulu                   | Heinola              |
| Pohjoinen<br>varhaiskasvatusalue   | Heinolan<br>kaupunk  |
| Sinilähteen koulu                  | Heinola              |
| Tommolan                           | Heinolan             |

5. Tee suomi.fi -tunnistautuminen Siirry tunnistautumiseen -painikkeen kautta. Tunnistaudu esimerkiksi pankkitunnuksin tai mobiilivarmenteella.

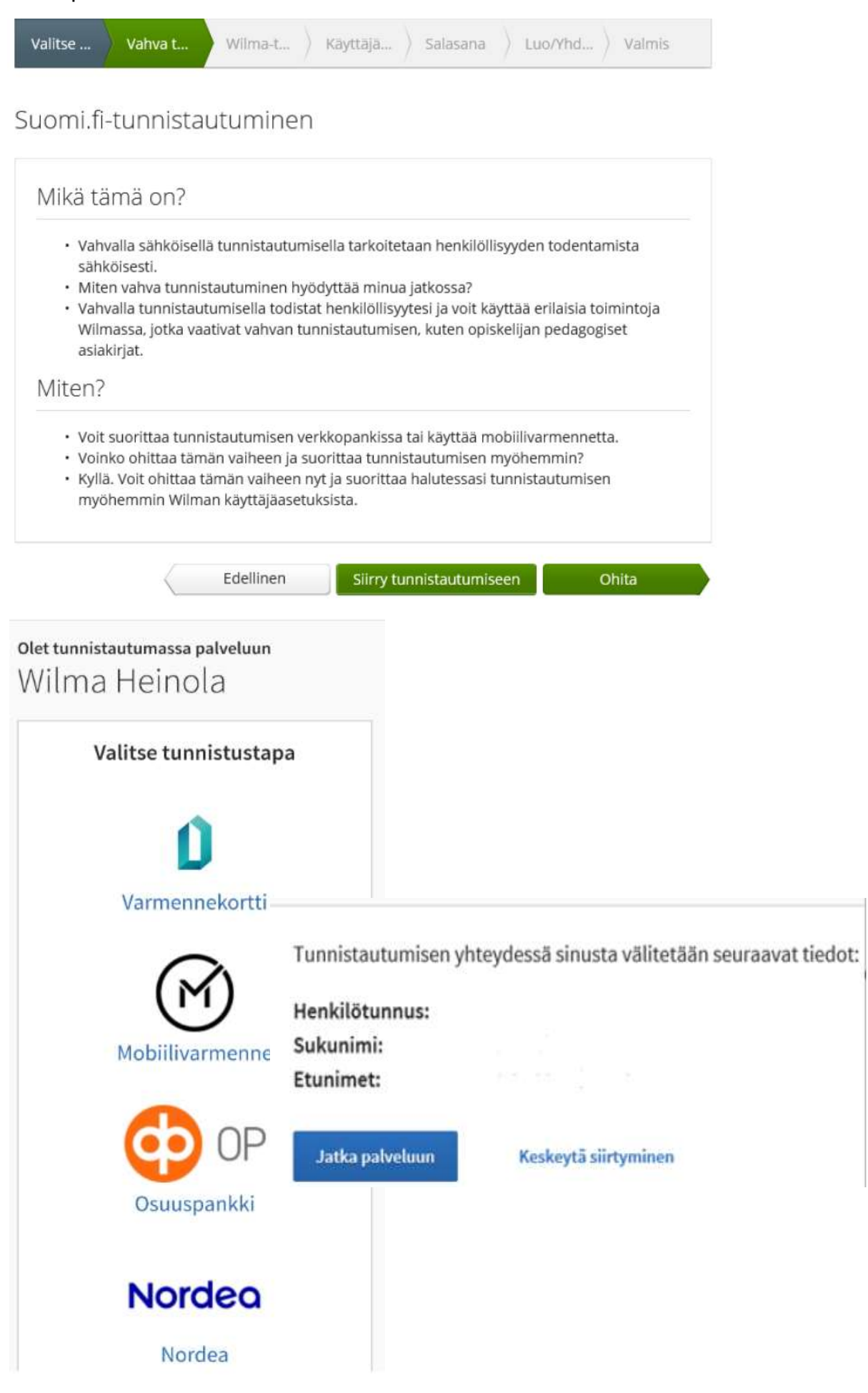

- 6. Valitse "Minulla on" kohdasta huoltajatiedot saatavilla Väestörekisterikeskuksen kautta" ja klikkaa Hae huollettavasi painiketta Asiointivaltuudet -palvelusta.
  - Jos liität useampia lapsiasi, täytyy ne liittää erikseen samalla toiminnolla.

| Minulla on                                                |  |
|-----------------------------------------------------------|--|
| avainkoodi, esimerkiksi ABCDE-12345-EDCBA-67890           |  |
| 🔿 yksi tai useampi olemassa oleva Wilma-tunnus            |  |
| Iuoltajatiedot saatavilla Väestörekisterikeskuksen kautta |  |

7. Valitse haluamasi lapsi klikkaamalla Valitse -painiketta. Klikkaa sen jälkeen Vahvista ja jatka asiointipalveluun -painiketta.

| Asioi toisen henkilön puolesta                  | Asioi toisen henkilön puolesta                  |
|-------------------------------------------------|-------------------------------------------------|
| Valitse henkilö, jonka puolesta haluat asioida. | Valitse henkilö, jonka puolesta haluat asioida. |
| Valittavissa olevat benkilöt (1)<br>Valitar     | Valittavissa olevat henkilöt (1)                |
| Keskeytä                                        | Keskeytä Vahvitta ja jatka asinietipaleekum     |

8. Wilmaan palattuasi voit tarvittaessa lisätä myös muita samassa oppilaitoksessa olevia lapsiasi. Jos kaikki halutut roolit näkyvät Roolit-kohdan alla, klikkaa Seuraava -painiketta.

| 'ilma-tu     | nukset/Avainkoodit                              |
|--------------|-------------------------------------------------|
| Roolit       |                                                 |
| •            | , huoltaja                                      |
| Minulla      | วท                                              |
| O avainkoo   | di, esimerkiksi ABCDE-12345-EDCBA-67890         |
| 🔿 yksi tai u | seampi olemassa oleva Wilma-tunnus              |
| O hunitaiat  | edot saatavilla Väestörekisterikeskuksen kautta |

- 9. Seuraavaksi näet väestötiedoista tulleet nimitietosi. Klikkaa Seuraava -painiketta.
  - Mahdolliset virheelliset tiedot on korjattava väestörekisteriin ja suomi.fi tunnistautuminen on tämän jälkeen tehtävä uudelleen. Tietoja ei voi korjata suoraan oppilashallintojärjestelmän kautta.

|            |                |               |               |              |                 | 100     |
|------------|----------------|---------------|---------------|--------------|-----------------|---------|
| Valitse    | Vahva t        | Wilma-t       | Kayttaja      | Salasaria    | Luo/vtid        | Valmis  |
| äyttäjä    | n tiedot       |               |               |              |                 |         |
| Tayta om   | ia nimesi alla | oleviin kentt | iin. Tähdellä | merkityt ova | t pakollisia ti | etoja.  |
| *Sukunimi  |                |               | *Etunir       | net          |                 |         |
| *Kutsumani | mi             |               |               |              |                 |         |
|            |                |               |               |              |                 |         |
|            |                |               |               | Edallinan    |                 |         |
|            |                |               |               | COGUINEI     |                 | ur anva |

10. Keksi vielä salasana itsellesi. Kirjoita monimutkaisuusehdot täyttävä salasana molempiin kenttiin ja klikkaa Seuraava -painiketta.

| Valitse                                                                         | Vahva t                                                                                                | Wilma-t                                                                                | Kayttaja                             | Salasana                                | Luo/Vhd., ) Valmis             |
|---------------------------------------------------------------------------------|----------------------------------------------------------------------------------------------------|----------------------------------------------------------------------------------------|--------------------------------------|-----------------------------------------|--------------------------------|
| Salasana                                                                        | 9                                                                                                    |                                                                                        |                                      |                                         |                                |
| Keksi viel<br>*5alasana                                                         | ä itsellesi sal                                                                                        | asana Wilmaa                                                                           | an kirjautumi<br>*Toista             | sta varten.<br>salasana                 |                                |
| Selesenen ti<br>tulee sisältä<br>kirjaimia, pie<br>erikoismerki<br>kaksoispiste | alee olla vähintää<br>ä vähintään kolm<br>eniä kirjaimiä, nur<br>kejä. Erikoismerki<br>ja kysymysmerki | n 8 merkkiä pitkä,<br>ea seuraavista: iso<br>meroita tai<br>kejä ovat esim, pil<br>ti, | Sen Kirjoita<br>aja kirjoitu<br>kku, | uusi salasanasi v<br>avirheiden välttär | nelä toisen kerran<br>miseksi, |
|                                                                                 |                                                                                                    |                                                                                        | 0                                    | Edellinen                               | Seuraava                       |

11. Tarkista tiedot ja klikkaa sen jälkeen Luo tunnus -painiketta. Tämän jälkeen voit kirjautua Wilmaan <u>https://wilma.heinola.fi/</u>-osoitteessa. Käyttäjätunnuksena toimii sähköpostiosoitteesi ja salasanana itse määrittämäsi salasana.

| alitse    | Vahva t           | Wilma-t        | Kayttaja        | Salasana  | Luo/Yhd | Vaimis   |
|-----------|-------------------|----------------|-----------------|-----------|---------|----------|
| 🚺 Та      | rkista vielā, ett | ei antamissasi | tiedoissa ole v | rheitä.   |         |          |
| Tunnul    | ksen tiedo        | ot             |                 |           |         |          |
| Nimi      |                   |                |                 |           |         |          |
| Käyttäjät | unnus             |                |                 |           |         |          |
| Roolit    |                   |                |                 |           |         |          |
| •         | h                 | uoltaja        |                 |           |         |          |
|           |                   |                | <               | Edellinen | Lu      | o tunnus |

## Mikäli sinulla on tunnus Heinolan kaupungin Wilmaan

- 1. Kirjaudu Wilmaan osoitteessa https://heinola.wilma.fi
- 2. Valitse oikean yläreunan Asetukset -kuvakkeet alta Käyttöoikeudet. Klikkaa sivulla Lisää rooli -painiketta.

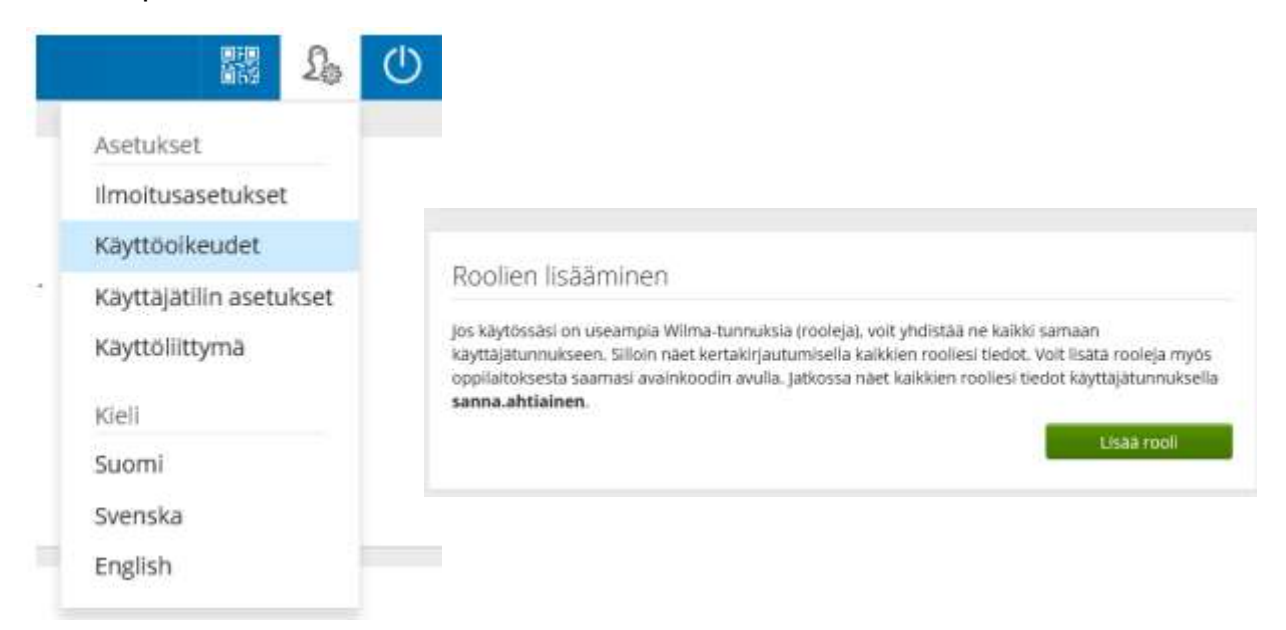

3. Valitse oppilaitos, jossa lapsesi opiskelee ja klikkaa Seuraava -painiketta.

| Nimi 0                             | Kunta 🗘             |
|------------------------------------|---------------------|
| Eteläinen<br>varhaiskasvatusalue   | Heinolan<br>kaupunk |
| Heinolan lukio                     | Heinola             |
| Jyrängön alueen<br>varhaiskasvatus | Heinolan<br>kaupunk |
| Jyrängön koulu                     | Heinola             |
| Kallaan koulu                      | Heinola             |
| Kailaan<br>varhaiskasvatusalue     | Heinolan<br>kaupunk |
| Kirkonkylän koulu                  | Heinola             |
| Lyseonmäen koulu                   | Heinola             |
| Pohjoinen<br>varhaiskasvatusalue   | Heinolan<br>kaupunk |
| Sinilähteen koulu                  | Heinola             |

4. Tee suomi.fi -tunnistautuminen Siirry tunnistautumiseen -painikkeen kautta. Tunnistaudu esimerkiksi pankkitunnuksin tai mobiilivarmenteella.

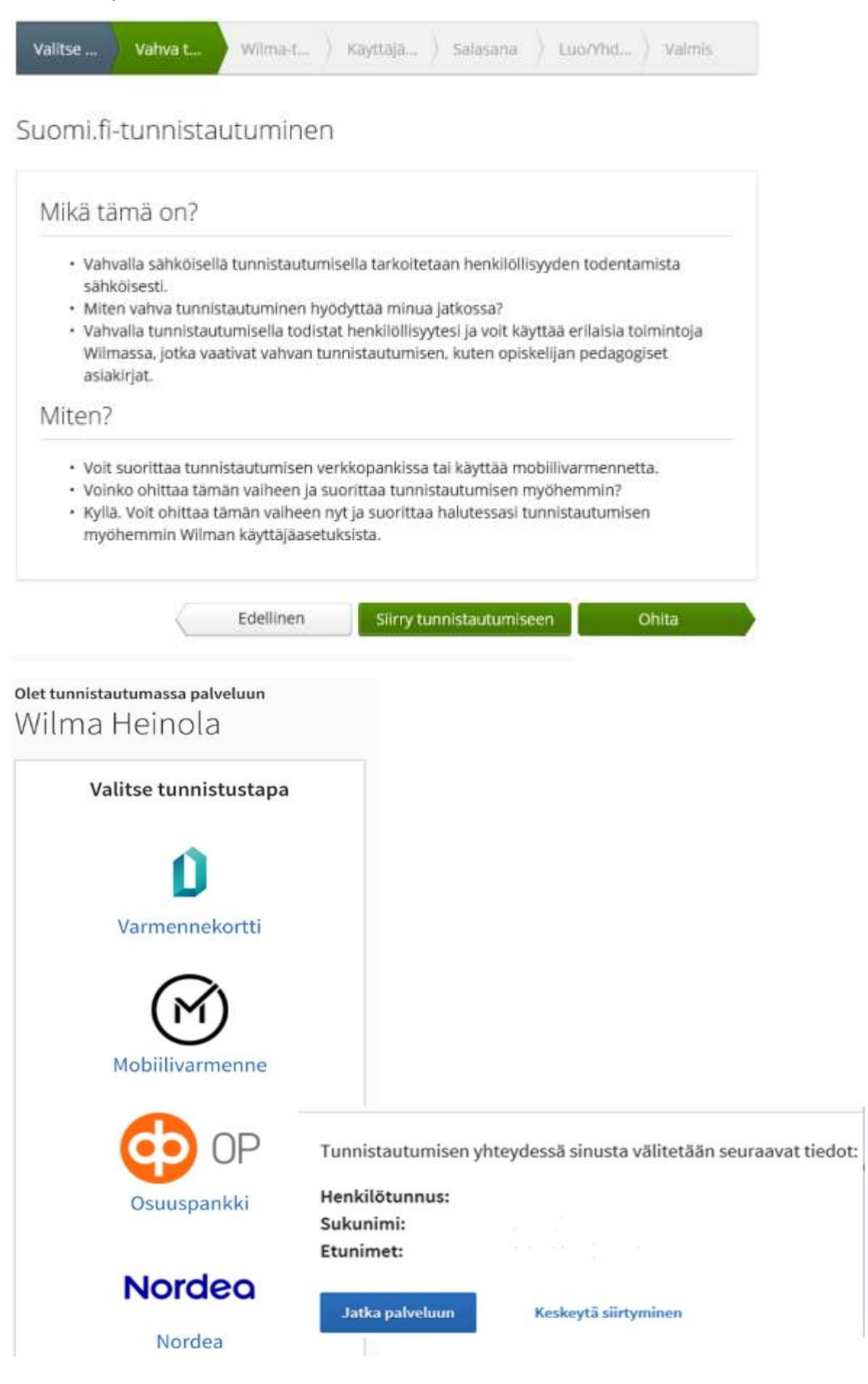

- 5. Valitse "Minulla on" -kohdasta "huoltajatiedot saatavilla Väestörekisterikeskuksen kautta" ja klikkaa Hae huollettavasi -painiketta.
- Jos liität useampia lapsiasi, täytyy ne liittää erikseen samalla toiminnolla.

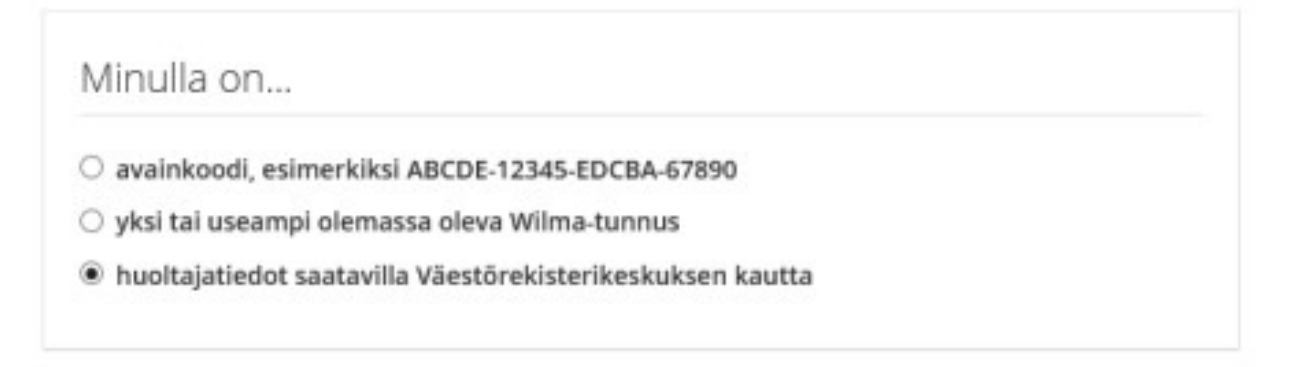

6. Valitse haluamasi lapsi klikkaamalla Valitse -painiketta. Klikkaa sen jälkeen Vahvista ja jatka asiointipalveluun -painiketta.

| Asioi toisen henkilön puolesta                  | Asioi toisen henkilön puolesta                  |
|-------------------------------------------------|-------------------------------------------------|
| Valitse henkilö, jonka puolesta haluat asioida. | Valitse henkilö, jonka puolesta haluat asioida. |
| Valittavissa olevat heskilöt (1)<br>Valitar     | Valittavissa olevat henkilöt (1)                |
| Keskeytä Commission and Andrean                 | Reskeytä Vahviota ja jatka avinistijaaluokuun   |

7. Wilmaan palattuasia voit tarvittaessa lisätä myös muita samassa oppilaitoksessa olevia lapsiasi. Jos kaikki halutut roolit näkyvät Roolit -kohdan alla, klikkaan Seuraava - painiketta. Tämän jälkeen näet Wilma-tunnustesi alla kaikki sivulla mainitut roolit.

| ilma-tun       | nukset     | /Avainko        | odit           |        |  |
|----------------|------------|-----------------|----------------|--------|--|
| Roolit         |            |                 |                |        |  |
| •              | . h        | uoltaja         |                |        |  |
| Minulla o      | n          |                 |                |        |  |
| O avainkood    | , esimerki | ksi ABCDE-123   | 45-EDCBA-67890 | 5      |  |
| 🔿 yksi tai use | ampi olen  | nassa oleva Wi  | lma-tunnus     |        |  |
| O huoltajatie  | dot saatav | villa Väestörek | sterikeskuksen | kautta |  |

Mahdollisissa ongelmatilanteissa ole yhteydessä lapsesi oppilaitokseen. Oppilaitos on tarvittaessa yhteydessä Wilman ylläpitoon.